راهنمای کلاس آنلاین (مجازی)

پیش نیازهای کلی کلاس مجازی : ۱) سعی کنید در محیطی بی سرو صدا یا حداقل کم سر و صدا وکلاس مجازی را بگذرانید. ۲) نوع دسترسی شما به اینترنت ADSLباشد به دلیل ثابت بودن این نوع دسترسی (اینترنت Dial Up سرعت بسیار کم و قطع و وصل شدن زیاد و WiMAX نوسان سرعت زیادی دارد) ۳) برای استفاده مناسب از کلاس مجازی به حداقل سرعت اینترنت Kbps ۲۵۶ نیاز دارید. ۴) برای صحبت در محیط کلاس مجازی یک HeadSet (ترکیب هدفون و میکروفون) تهیه کنید. ۵) نصب Flash Player مخصوص مرور گر برای همه اعضاء کلاس مجازی توجه داشته باشید ورژن Flash Player بالا باشد. ۳) برای استفاده ناز از نصب بودن فلش پلیرمرور گر و نیز پی بردن به ورژن آن میتوانید از این سایت استفاده کنید ۶) نصب Adobe Addin برای فقط اساتید کلاس مجازی (این افزونه روی مرور گر کروم نصب نمیشود)

راهنمای ورود به کلاس مجازی:

بعد از فرار رسیدن زمان دقیق کلاس مجازی (تاریخ ، ساعت و دقیقه) ، لینک کلاس آنلاین مشابه شکل زیر به رنگ آبی در پایین صفحه دیده میشود.

|   | *                  | کلابن مجاری                                        |
|---|--------------------|----------------------------------------------------|
|   | 10:30 ڧ.ط 150دفيقه | 💝 مقایسه تحلیل و طراحی سیستمها بر اساس RUP و SCRUM |
| 0 |                    | 0                                                  |

با کلیک روی آن بایستی در یک صفحه جدید وارد محیط کلاس مجازی مشابه شکل زیر شوید

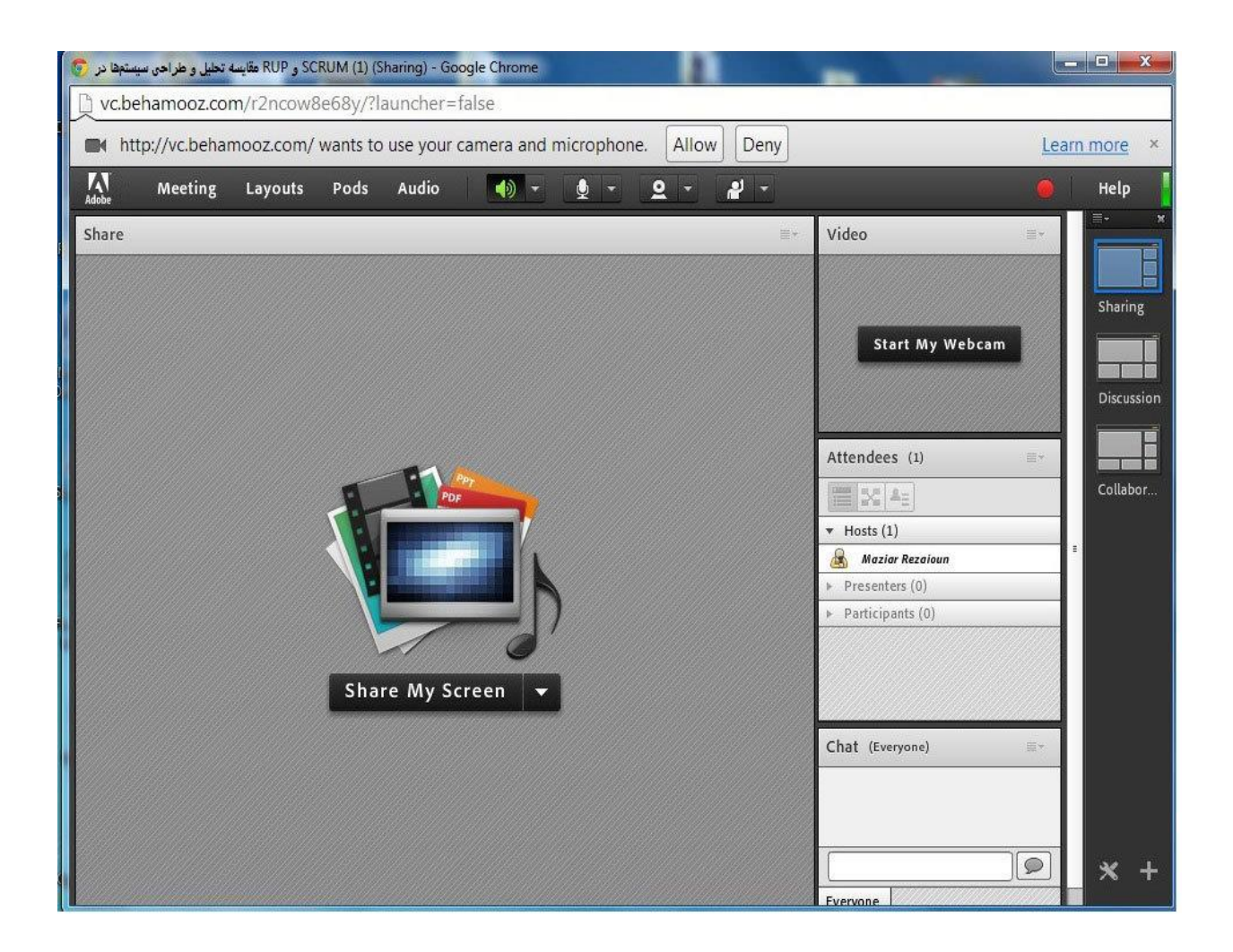

## مواردی که مانع از ورود به کلاس مجازی میشود:

۱-سرویسی به نام پاپ آپ بلاکر ، معمولا این سرویس جلوی پاپ آپها یا کادرهای کوچک تبلیغاتی مزاحم از جنس فلش را می بندد ولی از آنجا که کلاس مجازی حاضر از جنس فلش میباشد بایستی این سرویس را خاموش کرد. خاموش کردن این سرویس در هر مرور گر به یک روش خاص می باشد. در سه مرور گر مطرح این کا ر به روش های زیر میباشد:

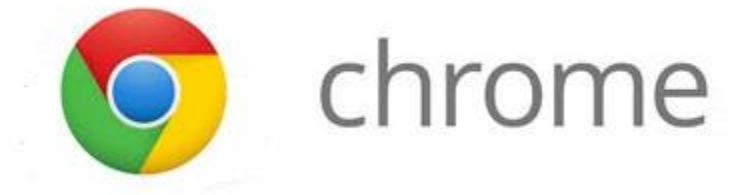

در بالای صفحه، گوشه سمت راست نوار آدرس، مستطیل زرد رنگی را مشاهده میکنید؛ برای ورود به کلاس، مراحل بعدی را طبق تصاویر زیر دنبال کنید.

| 🔽 SCRUM و RUP سیستجها در RUP و x                                                                          |              |     |           | - <b>0</b> ×         |   |
|----------------------------------------------------------------------------------------------------|--------------|-----|-----------|----------------------|---|
| pehamooz.com/Course/18                                                                                    |              | 1 0 |           | Pop-up blocked 📕 😭 目 |   |
| تخفيفات ويژه 🌄 تخته سفيد 🖛 فارسي تاتس 🌅 مكتب خونه   🔶 Support1@behamo 🔶 به أموز. Elearning به أموز. تست 2 |              |     |           |                      |   |
| تدریس در به آموز                                                                                          | ارتباط با ما |     | درسهای من | ≁test testi ∦gjα     | * |

## روی علامت ضربدر کلیک کنید تا منوی زیر آن باز شود.

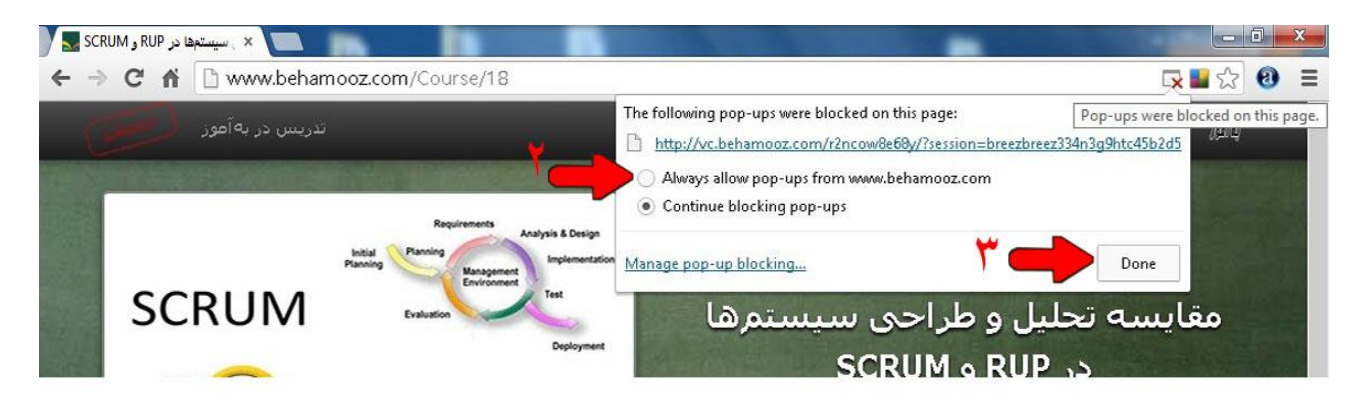

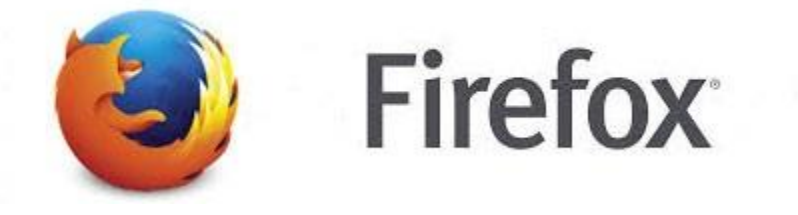

در بالای صفحه، زیر نوار آدرس، کادر کِرِم رنگی اضافه میشود .برای ورود به کلاس، مراحل بعدی را طبق تصاویر زیر دنبال کنید.

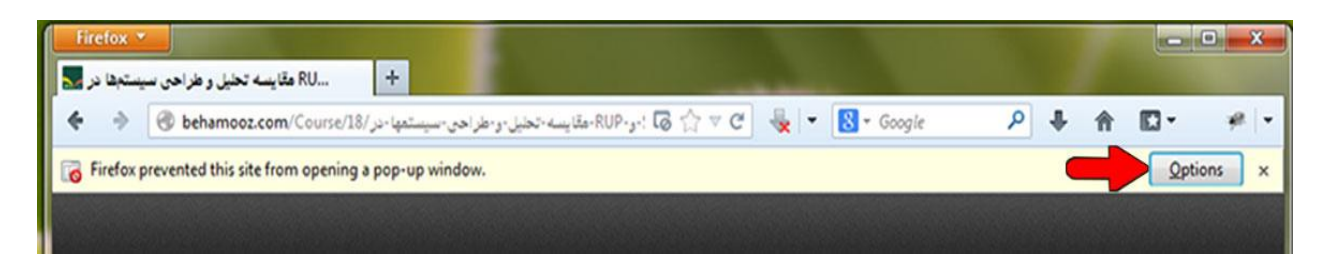

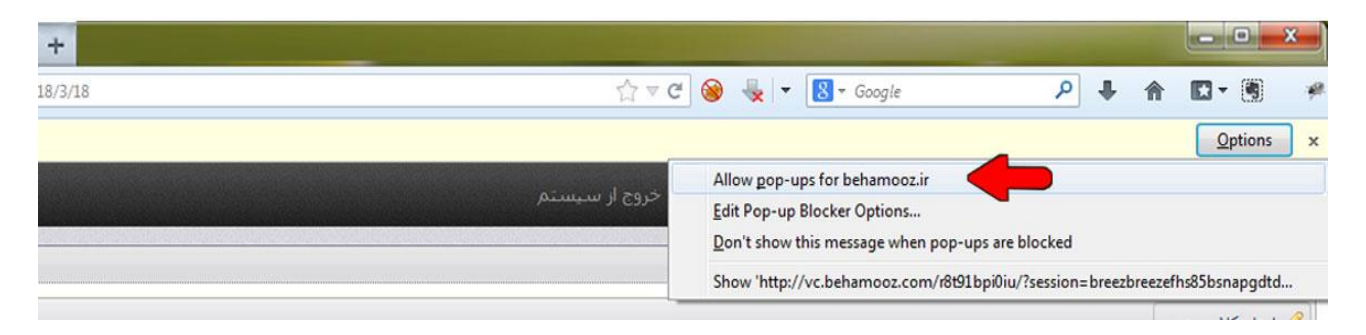

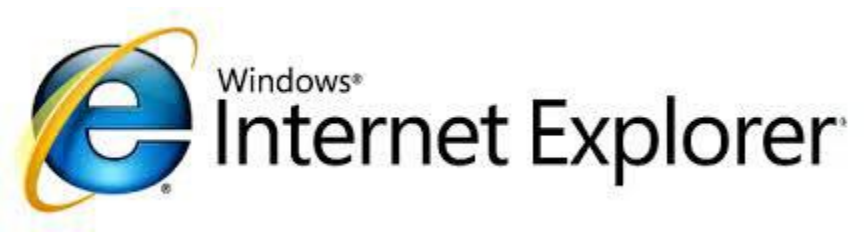

در پایین صفحه، کادر زرد رنگی را مشاهده میکنید؛ برای ورود به کلاس، مراحل بعدی را طبق تصاویر زیر دنبال کنید.

|                                                                                            |               | Applying UML and Patterns (3rd Edition) by Craig Larman |                           |                             |                             |
|--------------------------------------------------------------------------------------------|---------------|---------------------------------------------------------|---------------------------|-----------------------------|-----------------------------|
| Aurel                                                                                      |               |                                                         |                           | 7                           | 1                           |
|                                                                                            | عناوين آمورشي |                                                         |                           |                             | ىرفى درس                    |
| تحلیل و طراحی در RUP و RUP از دیدگاههای<br>Internet Explorer blocked a pop-up from www.bel |               | وقت گیری و کسل کننده ای به نظر                          | روشهای رسمی مانند RUP کار | بسها تجزیه و تحلیل سیستم در | معمولا از دیدگاه برنامه نوی |
|                                                                                            |               | namooz.com.                                             | Allow once                | Options for this site 🔻     | مى رسد. تفكر قالى           |

|   |                                           | Applying UML and Patterns (3rd Edition) by Craig Larman                                                                      |
|---|-------------------------------------------|----------------------------------------------------------------------------------------------------|
|   |                                           | The second second second second second second second second second second second second second second second s               |
|   | نیاوین آموزشی                             | معرفی درس                                                                                                    |
|   | تحلیل و طراحی در SCRUM و RUP از دیدگاههای | معمولا از دیدگاه بریامه بویسها چزیه و تحلیل سیستم در روشهای رسمی مانند RUP کار وقت گیری و کسل کننده ای به نظر<br>Alway allow |
| • | Pop-ups are temporarily allowed for www   | r.behamooz.com. Options for this site • More settings                                                                        |

نکته مهم: بعد از تنطیمات پاپ آپ، مجدداً بایستی روی لینک آبی رنگ مذکور کلیک کنید.

۲- اگر در صفحه لودینگ Adobe Connect، پراگرس بار به انتها رسید ولی هنوز وارد محیط کلاس مجازی نشدید، یعنی پورت شماره ۱۹۳۵ بسته است که معمولاً شرکتها و ادارات به دلایل امنیتی آنرا میبندند ،این مورد را بایستی قبلاً به بخش IT اطلاع دهید که باز کنند.

۳- در صورت مشاهده صفحه زیر مربوط به آپدیت ادین فلش پلیر، دکمه کنسل را کلیک کنید .

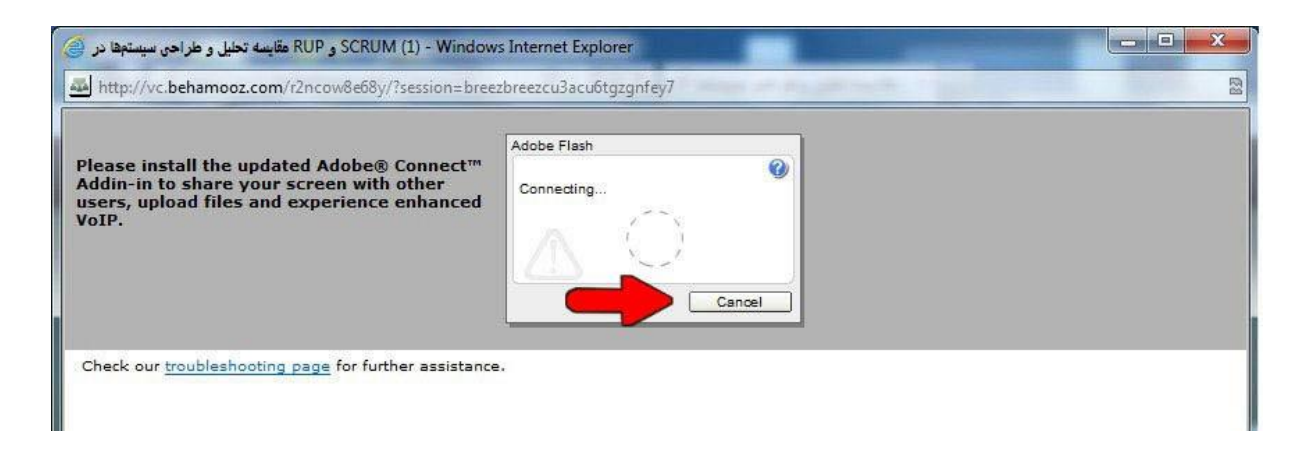

۴- میزبانهای جلسه(استاد یا پشتیبان) بایستی قبل از دانشجویان واردشده باشند در صورتی که در زمان ورود شما به کلاس هنوز میزبان وارد کلاس نشده باشد، شما تصویری شبیه این را میبینید. در این شرایط شما باید این صفحه را باز نگهدارید و منتظر ورود آنها بمانید.

## Adobe Connect

## Updaters

The meeting has not yet started. You will be able to access the meeting once the host arrives. Please wait.

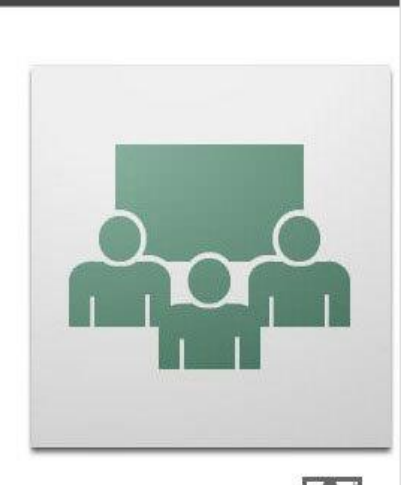